# Chapter 32 Histograms and Bar Charts

Chapter Table of Contents

| VARIABLES .   | • | • | • |   |  |  |   |   | • | • | • | • |   |   |   |   | • | • |   |  | • |  |  |   | 470 |
|---------------|---|---|---|---|--|--|---|---|---|---|---|---|---|---|---|---|---|---|---|--|---|--|--|---|-----|
| METHOD        |   | • |   | • |  |  | • | • | • | • |   |   | • | • | • | • | • | • | • |  | • |  |  | • | 471 |
| <b>OUTPUT</b> |   |   |   |   |  |  |   | • | • | • |   |   | • |   |   |   | • | • | • |  | • |  |  | • | 472 |
| REFERENCES    |   |   |   |   |  |  |   |   |   |   |   |   |   |   |   |   |   |   |   |  |   |  |  |   | 474 |

Part 3. Introduction

## Chapter 32 Histograms and Bar Charts

Bar charts are pictorial representations of the distribution of values of a variable.

You can use bar charts to show distributions of interval or nominal variables. Bar charts of interval variables are also called *histograms*.

You can label the heights of the bars in a bar chart, control the orientation, and control the information shown on the axes. For bar charts of interval variables, you can also control the width and offset of the bars.

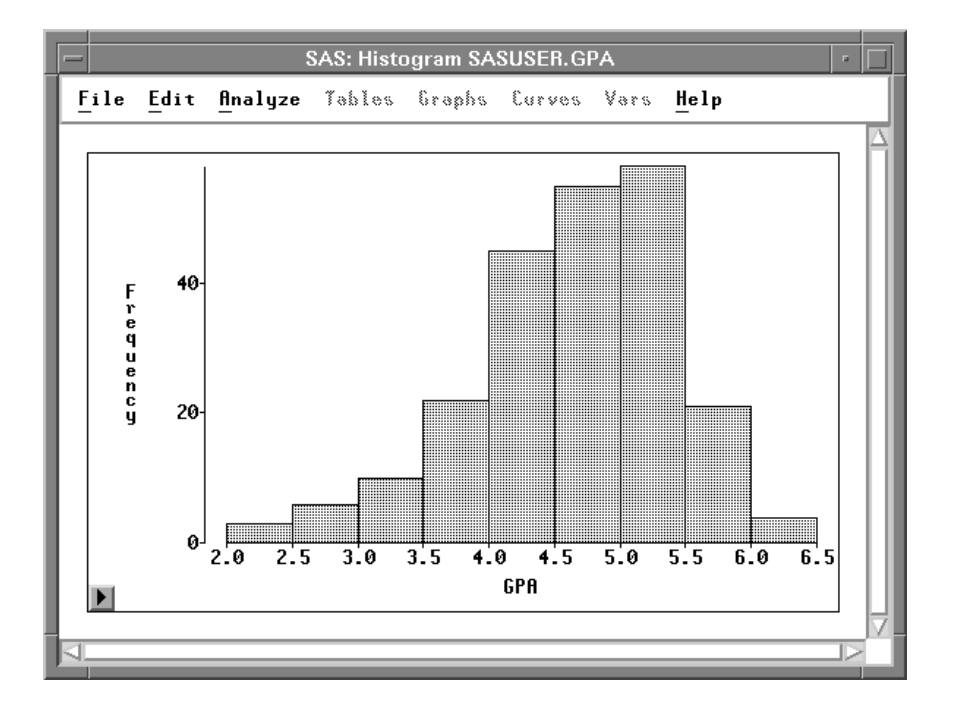

Figure 32.1. Bar Chart

### Variables

To create a bar chart, choose **Analyze:Histogram/Bar Chart ( Y )**. Bar charts require a **Y** variable. If you have already selected one or more variables, they are assigned the **Y** variable role, and a bar chart is created for each selected variable. If you have not selected any variables, a variables dialog appears.

|                                  | SAS: Histogram/Bar ( | Chart (Y)     |
|----------------------------------|----------------------|---------------|
| GPA                              |                      | ¥             |
| GPA<br>HSM<br>HSS<br>HSE<br>SATM |                      | 4             |
| SATV<br>SEX                      | Group                | Freq          |
|                                  | Cancel Method        | Output Remove |

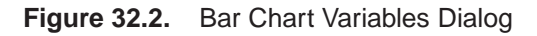

In the dialog, select at least one  $\mathbf{Y}$  variable. A separate bar chart is created for each  $\mathbf{Y}$  variable you select.

You can select one or more **Group** variables if you have grouped data. This creates one bar chart for each group.

You can select a **Freq** variable. If you select a **Freq** variable, each observation is assumed to represent n observations, where n is the value of the **Freq** variable.

#### Method

Observations with missing values for  $\mathbf{Y}$  variables are not used. Observations with **Freq** values that are missing or that are less than or equal to 0 are not used. Only the integer part of **Freq** values is used.

For nominal variables, values that represent less than 4% of the total frequency are grouped together in an "**Other**" category by default. Clicking on the **Method** button in the variables dialog displays the dialog in Figure 32.3. This dialog enables you to change the threshold at which values are grouped into the **Other** category.

| SAS: Hi   | istogram/ | /Bar Chart ( Y ) |  |
|-----------|-----------|------------------|--|
| "Other" T | hreshold  | i (%): 4         |  |
|           |           |                  |  |
|           | ĸ         | Cancel           |  |
|           |           | cancer           |  |
|           |           |                  |  |

Figure 32.3. Bar Chart Method Options Dialog

For interval variables, values that fall on the boundary between two bars are added to the upper bar. For example, if two bars span ranges (1 to 2) and (2 to 3), the value 2 is considered to fall in the range (2 to 3).

By default, bar width and offset are calculated using an algorithm developed from Terrell and Scott (1985). *Bar width* is the distance along the **Y** axis represented by one bar. *Bar offset* is the distance from the start of the bar to the nearest multiple of the bar width. For example, if a bar starts at 1.2 and has a width of 1, then the offset is 0.2.

### Output

For nominal variables, bars are distinguished by different colors. For interval variables, all bars have the same color.

To view or modify output options associated with your bar chart, click on the **Output** button of the variables dialog. This displays the options dialog shown in Figure 32.4.

| SAS:                          | Histogram/Bar Chart ( Y )                                                   |
|-------------------------------|-----------------------------------------------------------------------------|
|                               | 📕 Bar Heights                                                               |
| Variable:                     | Orientation:                                                                |
| ◆ Names<br>◇ Labels<br>◇ Both | _ Y Axis Vertical<br>■ Vertical Axis at Left<br>■ Horizontal Axis at Bottom |
|                               | OK Cancel                                                                   |

Figure 32.4. Bar Chart Output Options Dialog

| Bar Heights                                  | labels all bars with their heights.                                                                                                    |
|----------------------------------------------|----------------------------------------------------------------------------------------------------|
| Variable:Names                               | labels the $\mathbf{Y}$ axis with variable names.                                                                                          |
| Variable:Labels                              | labels the $\mathbf{Y}$ axis with variable labels.                                                                                         |
| Variable:Both                                | labels the $\mathbf{Y}$ axis with both names and labels.                                                                                   |
| Orientation:<br>Y Axis Vertical              | draws the axis for the Y variable vertically. If this option is turned off, the Y axis is horizontal.                                      |
| Orientation:<br>Vertical Axis at<br>Left     | places the vertical axis at the left side of the chart. If this option is turned off, the vertical axis is at the right side of the chart. |
| Orientation:<br>Horizontal Axis at<br>Bottom | places the horizontal axis at the bottom of the chart. If this option is turned off, the horizontal axis is at the top of the chart.       |

You can modify other aspects of the bar chart using the bar chart pop-up menu. Click on the button at the lower left corner of the bar chart to display the pop-up menu.

| <u>T</u> icks           |
|-------------------------|
| ✓ <u>A</u> xes          |
| ✓ Observations          |
| <u>V</u> alues          |
| <u>R</u> eference Lines |

Figure 32.5. Bar Chart Pop-up Menu

| Ticks           | displays the dialog in Figure 32.6 to set tick values for the variable being charted. In histograms, you can use this menu to set bar width and offset. You can set tick values for the frequency axis by clicking on the <b>Frequency</b> label before selecting <b>Ticks</b> from the pop-up menu. |
|-----------------|----------------------------------------------------------------------------------------------------|
| Axes            | toggles the display of axes.                                                                                                    |
| Observations    | toggles the display of observations (bars). When this menu is toggled off, observations are displayed only if selected.                                                                                                    |
| Values          | toggles the display of values for bar heights.                                                                                                    |
| Reference Lines | toggles the display of lines that indicate the position of major                                                                                                    |

**Reference Lines** toggles the display of lines that indicate the position of major ticks on the frequency axis. This option is not available unless the axes are visible.

| SAS: Ticks                                          |
|-----------------------------------------------------|
| GPB First Tick: <u>1.8</u><br>Last Tick: <u>6.2</u> |
| GPA Tick Increment: 0.4                             |
| Minor Ticks: 0                                      |
| Axis Minimum: <u>1.6</u>                            |
| Axis Maximum: <u>6.2</u>                            |
| OK Cancel                                           |

Figure 32.6. Bar Chart Ticks Dialog

You can adjust bar width and offset interactively with the Hand Tool, as described in Chapter 12, "Examining Distributions." You can also add density curves to bar charts in distribution analyses, as described in Chapter 38, "Distribution Analyses."

Related Reading: Bar Charts, Chapter 4.

**⊕ Related Reading:** Distributions, Chapter 12, Chapter 38.

## References

Terrell, G.R. and Scott, D.W. (1985), "Oversmoothed Nonparametric Density Estimates," *Journal of the American Statistical Association*, 80 (389), 209–214.

The correct bibliographic citation for this manual is as follows: SAS Institute Inc., SAS/ INSIGHT User's Guide, Version 8, Cary, NC: SAS Institute Inc., 1999. 752 pp.

#### **SAS/INSIGHT User's Guide, Version 8**

Copyright © 1999 by SAS Institute Inc., Cary, NC, USA.

ISBN 1-58025-490-X

All rights reserved. Printed in the United States of America. No part of this publication may be reproduced, stored in a retrieval system, or transmitted, in any form or by any means, electronic, mechanical, photocopying, or otherwise, without the prior written permission of the publisher, SAS Institute Inc.

**U.S. Government Restricted Rights Notice.** Use, duplication, or disclosure of the software by the government is subject to restrictions as set forth in FAR 52.227–19 Commercial Computer Software-Restricted Rights (June 1987).

SAS Institute Inc., SAS Campus Drive, Cary, North Carolina 27513.

1st printing, October 1999

 $SAS^{\circledast}$  and all other SAS Institute Inc. product or service names are registered trademarks or trademarks of SAS Institute Inc. in the USA and other countries.  $^{\circledast}$  indicates USA registration.

Other brand and product names are registered trademarks or trademarks of their respective companies.

The Institute is a private company devoted to the support and further development of its software and related services.